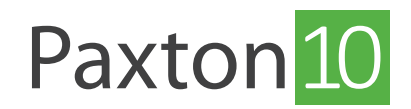

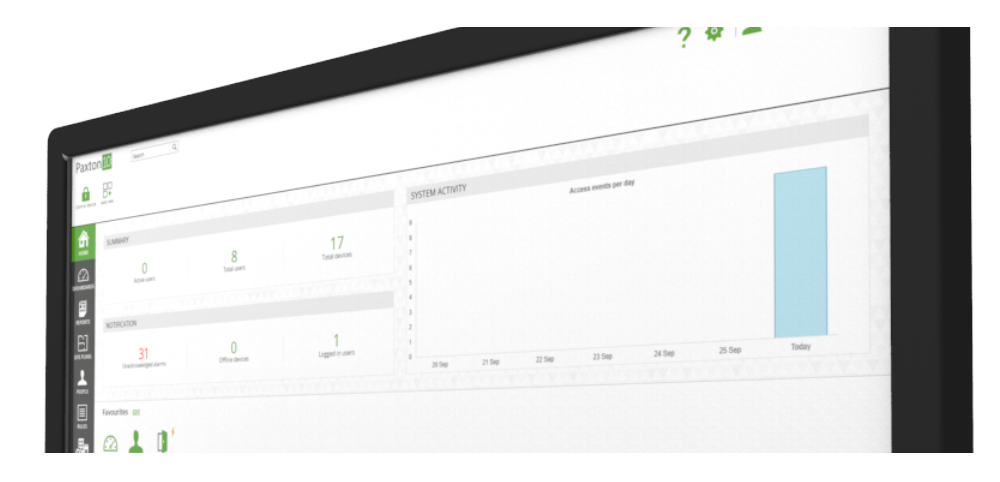

# How to configure system settings and backup

### System settings

System options are only available to users with the software permissions set to 'Options'.

When configuring a system, there are a few settings that can be changed. To access these settings, select the 'System options' icon at the top right of the screen.

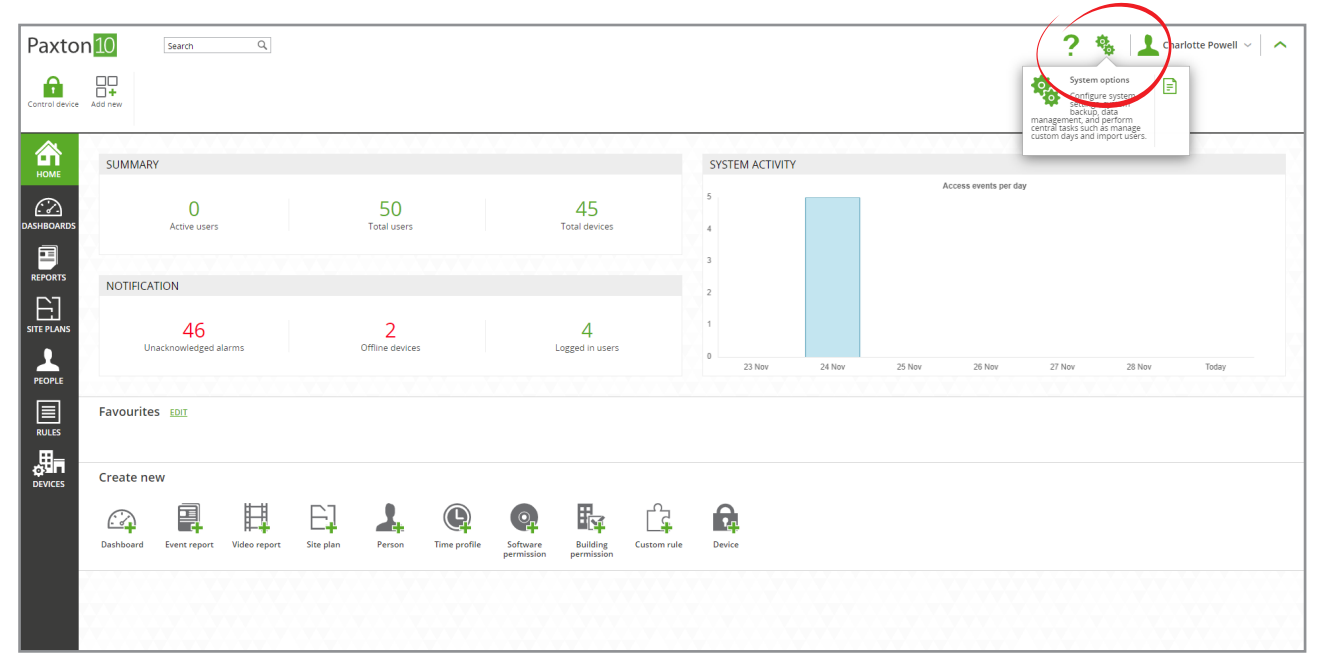

- Give the System a name (e.g. Paxton).
- Select the region that the system is in. This makes sure any daylight saving rules are applied correctly.
- Set the temperature units to be used within Paxton10.

Enable or disable remote access – allowing remote access provides users with a link to access the software outside of the company network.

- Set the length of PINs to be used for Keypads (4-8).
- Select the Reader Mode this should be set to Net2 if you have imported a CSV file containing token numbers from Net2
- Set the time either enter the time and date manually, or if connected to the internet choose to use internet time.
- Set the Date format to be used within Paxton10.

When finished amending the settings, click 'Save' to save and close the window.

| Paxtor     | 10 Search Q                                                                                                    |                                                                                                    | ? 🍇 🛓 Charlotte Powell - 🔪 🔨 |  |  |  |
|------------|----------------------------------------------------------------------------------------------------|----------------------------------------------------------------------------------------------------|------------------------------|--|--|--|
|            |                                                                                                    |                                                                                                    |                              |  |  |  |
| DISTRICTOR | SUMMARY  O Active users  Total  NOTIFICATION  46 Unacknowledged alarms  Favourites EDII  Create new  Example alarms  Favourites EDII  Create new  Example alarms  Create new  Example alarms  Create new  Example alarms  Favourites EDII  Create new  Example alarms  Favourites EDII  Favourites EDII Favourites EDII  Favourites EDII Favou | OPTIONS       X         Custom days       Custom fields       Backup       System       Enail       Data management       About         System setting:       Integration of the construction of the construction o | 27 Nov 28 Nov Today          |  |  |  |

## Backup the system

The System is backed up automatically each day, however it can also be backed up manually.

#### Manual backup

Select the 'System options' icon from the top right of the screen, select the 'Backup' tab, then select 'Backup now'

| Paxto   | n 10 Search Q                                                                                                    | ? 🍇 🔔 Charlotte Powell - 🔪 🔨                                                                                                    |                     |  |  |
|---------|----------------------------------------------------------------------------------------------------|----------------------------------------------------------------------------------------------------|---------------------|--|--|
|         |                                                                                                    |                                                                                                    |                     |  |  |
|         | SUMMARY<br>O 55<br>Active users Total<br>NOTIFICATION<br>46<br>Unacknowledged alarms Office T<br>Favourites EDIT | OPTIONS X Custom fields Backup System Enail Data management About Restore from backup Set date Loading Factory Reset Complete these two steps to restore your system to its factory default. Default farefree Complete these two steps to restore your system to its factory default. Default farefree Complete these two steps to restore your system to its facto | 27 Nev ZB Nev Today |  |  |
| DEVICES | Dashboard Event report Video report Site plan Per                                                                | Save Cancel                                                                                                    |                     |  |  |

The system can still be used while a backup is in progress. A notification message is displayed when the backup is complete.

#### Restore from backup

The system can be restored to a previous state. Restoring the system will restore all settings and elements to the state they were in when the system was backed up. All events and changes made since the chosen date will be lost.

- 1. Select the 'System options' icon from the top right of the screen, then select the 'Backup' tab
- 2. Select the date to restore from the drop down

#### 3. Select 'Restore'

| Paxtor         | 10 Search Q                                     | ? 🗞 🔝 Charlotte Powell ~ 🛛 🔨                                                                                                    |                     |
|----------------|-------------------------------------------------|----------------------------------------------------------------------------------------------------|---------------------|
| Control device | Add new                                         |                                                                                                    |                     |
|                |                                                 | OPTIONS X                                                                                                    |                     |
| HOME           | SUMMARY                                         | Custom days Custom fields Backup System Email Data management About Access events per day                                                                                                    |                     |
| $\bigcirc$     | 0                                               | - Backup                                                                                                    |                     |
| DASHBOARDS     | Active users Tot                                | Backup now                                                                                                    |                     |
|                |                                                 | - Restore from backup                                                                                                    |                     |
| <u>ר</u> ے     | NOTIFICATION                                    | Set date 29/11/2022 02:00:00 •                                                                                                    |                     |
| SITE PLANS     | 46                                              | 27/11/2022 02:00:00<br>27/11/2022 02:00:00                                                                                                    |                     |
| 1              | Unacknowledged alarms Offlin                    | Factory Reset 26/11/2022 02:00:00<br>25/11/2022 02:00:00<br>Complete these two the during the during the | 27 Nov 29 Nov Today |
| PEOPLE         |                                                 | 2/11/2022 02:00:01<br>22/11/2022 02:00:01<br>22/11/2022 02:00:00                                                                                                    |                     |
|                | Favourites EDII                                 | 21/11/2022 02:00:00<br>20/11/2022 02:00:00                                                                                                    |                     |
| RULES          |                                                 | 19/11/2022 2020:00<br>18/11/2022 02:00:00<br>12/11/2022 02:00:00                                                                                                    |                     |
|                | Create new                                      | 16/11/2022.02:00:00<br>15/11/2022.02:00:00                                                                                                    |                     |
| DEVICES        |                                                 | 14/11/2022.02:00:00<br>13/11/2022.02:00:00<br>13/11/2022.02:00:00                                                                                                    |                     |
|                |                                                 | 10/17/2022 02:00:00<br>10/17/2022 02:00:00                                                                                                    |                     |
|                | Uasnooaro Event report Video report Site plan F | son ime pronie autware autuary cuxomitule Device<br>permission permission                                                                                                    |                     |
|                |                                                 |                                                                                                    |                     |
|                |                                                 |                                                                                                    |                     |
|                |                                                 |                                                                                                    |                     |

When the restore begins, all users will be logged out of the software. The Paxton10 software will redirect you to the login page when the restore is complete.

#### Return to system default

It is possible to factory reset the software to its default settings. Doing so will remove all user data and preferences, including any devices and bound system devices.

- 1. Select the 'System options' icon from the top right of the screen, then select the 'Backup' tab
- 2. Select **'Unbind Hardware'** This will unbind any hardware connected to allow it to be connected to a different system
- 3. Select 'Reset database' to factory reset the system

| Paxton         | ? 🎕 🔝 Charlotte Powell - 🔪 🔨                     |                                                                                                    |                     |
|----------------|--------------------------------------------------|----------------------------------------------------------------------------------------------------|---------------------|
| Control device | Add new                                          |                                                                                                    |                     |
| НОМЕ           | SUMMARY                                          | OPTIONS X<br>Orstom dark Crustom fields Backup System Email Data management About                                                                                                    |                     |
| DASHBOARDS     | 0 5<br>Active users Total                        | Backup now Backup now |                     |
|                | NOTIFICATION 46                                  | Residre rom backup       Set date       29/11/2022 02:00:00       Factory Reset                                                                                                    |                     |
|                |                                                  | Complete these two steps to restore your system to its factory default.                                                                                                    | 27 Nov 28 Nov Today |
|                | Favourites EDIT                                  |                                                                                                    |                     |
| DEVICES        |                                                  |                                                                                                    |                     |
|                | Dashboard Event report Video report Site plan Pe | son Time profile Software Building Custom rule Device                                                                                                    |                     |
|                |                                                  |                                                                                                    |                     |

All users will be logged out and the system restored with its initial settings. The Paxton10 software will redirect you to the first-time login page when the restore is complete, allowing you to create a new system engineer login.

Paxton 10 controllers bound to the system prior to the system restore may need to be reset before they can be redetected by the system. Hold down the reset button located on each controller for 10 seconds.